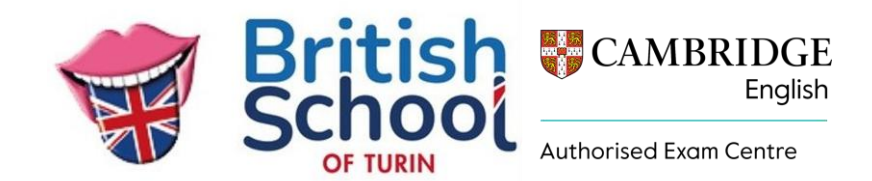

Caro Studente,

benvenuto nel sistema di iscrizioni online (CEMS) agli esami Cambridge English.

Di seguito ti illustriamo la procedura per effettuare la pre-iscrizione all'esame Cambridge English.

Prima di accedere al sistema di iscrizioni, ti consigliamo di munirti di copia digitale del pagamento della quota d'esame effettuato secondo le indicazioni che ti sono state fornite.

Accedi al link indicato del Centro Esami.

Clicca su "Accedi con PIN".

|      | infoit                                                                                                   |
|------|----------------------------------------------------------------------------------------------------|
| Indi | izzo email                                                                                               |
| Pass | word                                                                                                    |
|      | Rimani connesso per 6 ore 👻                                                                              |
|      | Login                                                                                                    |
|      | Accedi con PIN<br>Registrati<br>Password dimenticata<br>Manuale Centro Preparazione<br>Manuale Candidato |
| Car  | CEMS<br>hbridge Examinations Management                                                                  |

Digita il PIN che Ti è stato comunicato e clicca su LOGIN.

| infoit                                                                                                    |
|----------------------------------------------------------------------------------------------------|
| Digita il PIN                                                                                               |
| Rimani connesso per 6 ore 👻                                                                                 |
| Login                                                                                                    |
| Assed as Deserved                                                                                           |
| Accedi con Password                                                                                         |
| Accedi con Password<br>Manuale PIN                                                                          |
| Accedi con Password<br>Manuale PIN<br>CEMS                                                                  |
| Accedicion Password<br>Manuale PIN<br>CEMS<br>Cambridge Examinations Management                             |
| CEMS<br>Cambridge Examinations Management<br>System                                                         |
| CEMS<br>Cambridge Examinations Management<br>System<br>Copyright © 2015-2025                                |
| CEMS<br>CEMS<br>Cambridge Examinations Management<br>System<br>Copyright © 2015-2025<br>All Rights Reserved |

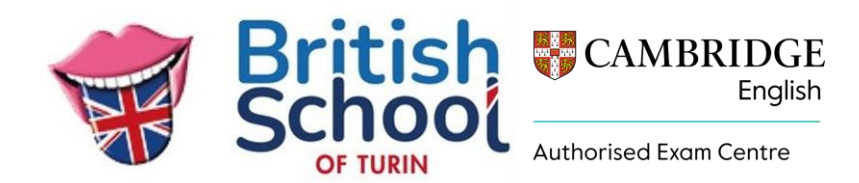

Effettuato il Login, potrai effettuare la pre-iscrizione all'esame.

Clicca sul tasto «ISCRIVITI».

Inserisci tutti i tuoi dati così come riportati sul tuo documento di riconoscimento (tutti i campi sono obbligatori).

Effettua l'upload della ricevuta del pagamento e del tuo documento (jpeg, pdf).

Clicca su «Leggere ed Accettare» il regolamento degli esami Cambridge English rivolto ai candidati.

Metti il tick nella casella «Accetto» per accettare le condizioni del Regolamento degli Esami Cambridge English per Candidati.

Clicca su «SALVA I DATI».

Alla mail che hai indicato in fase di registrazione, il sistema CEMS invierà una conferma della pre-iscrizione effettuata. Dovrai verificare che i dati da Te inseriti in fase di registrazione siano corretti. Nel caso dovessi riscontrare degli errori, contatta il Centro Esami.

Le informazioni relative al giorno dell'esame, ti saranno fornite dalla tua Scuola di Preparazione attraverso la «Confirmation of Entry» in cui saranno riportate le date, gli orari ed il Regolamento.

II Centro Cambridge TuttoEUROPA - IT269 Cambridge Assessment English BRITISH SCHOOL TORINO via delle Rosine, 14 – TORINO tel. 011 889870 esami\_cambridge@tuttoeuropa.it

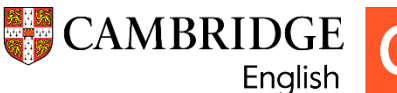

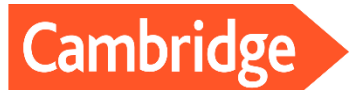

Authorised Exam Centre

**English Qualifications**